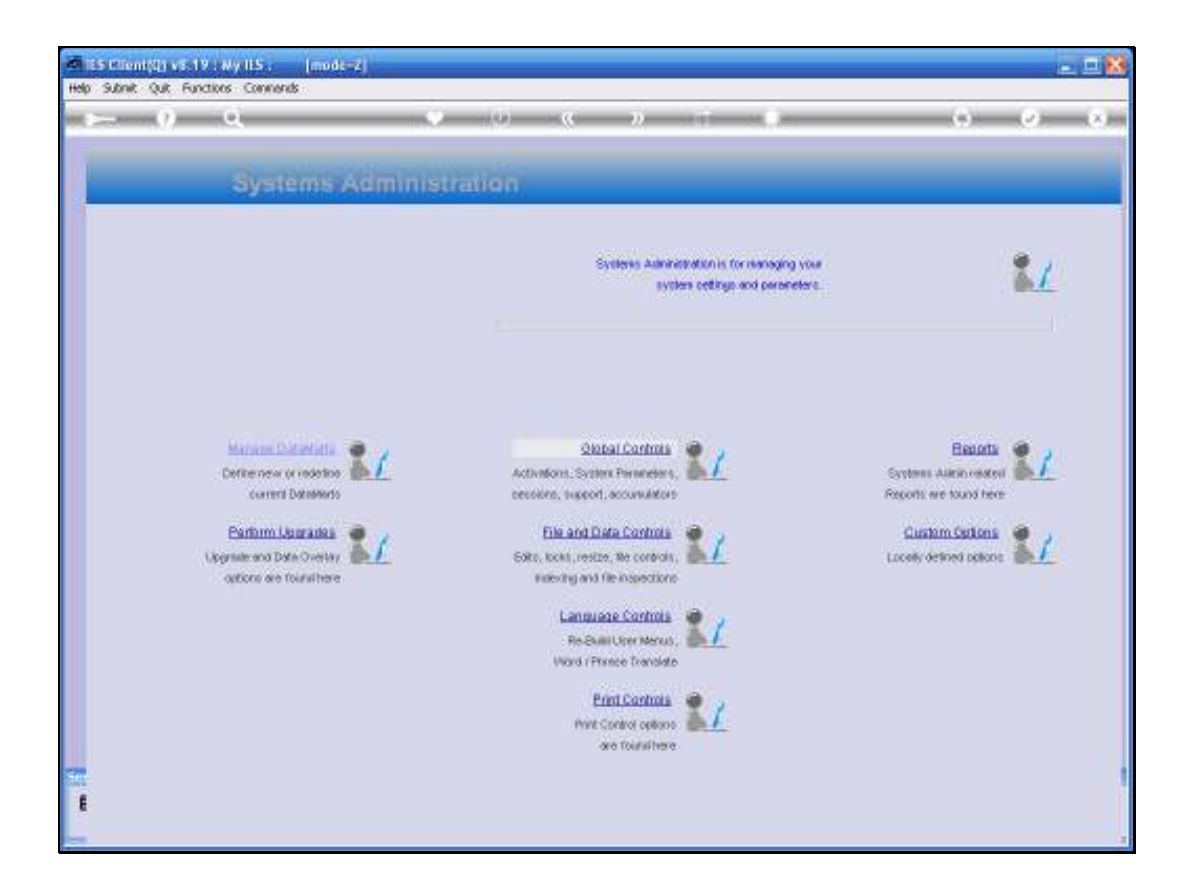

Slide notes: In this tutorial we explain how to maintain your IES Activation. The option is reached by choosing "Global Controls" from the Systems Administration menu, and then choose "Activation".

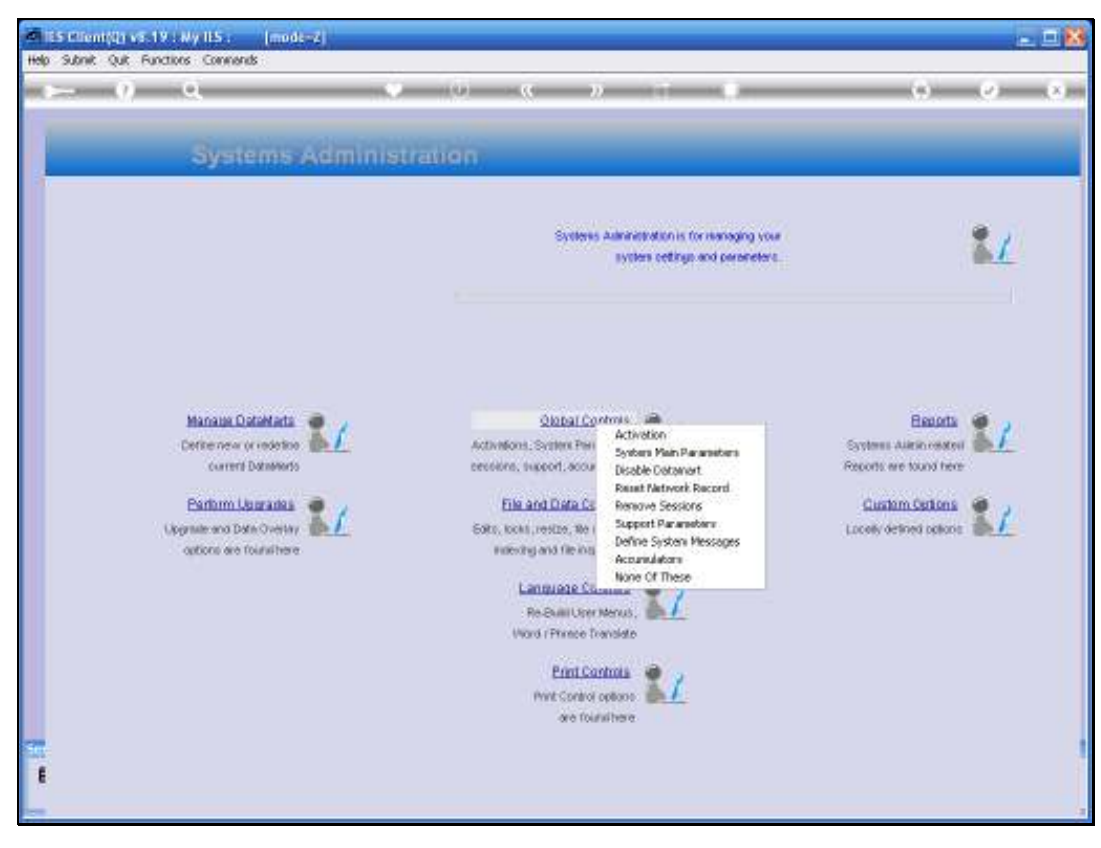

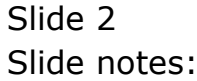

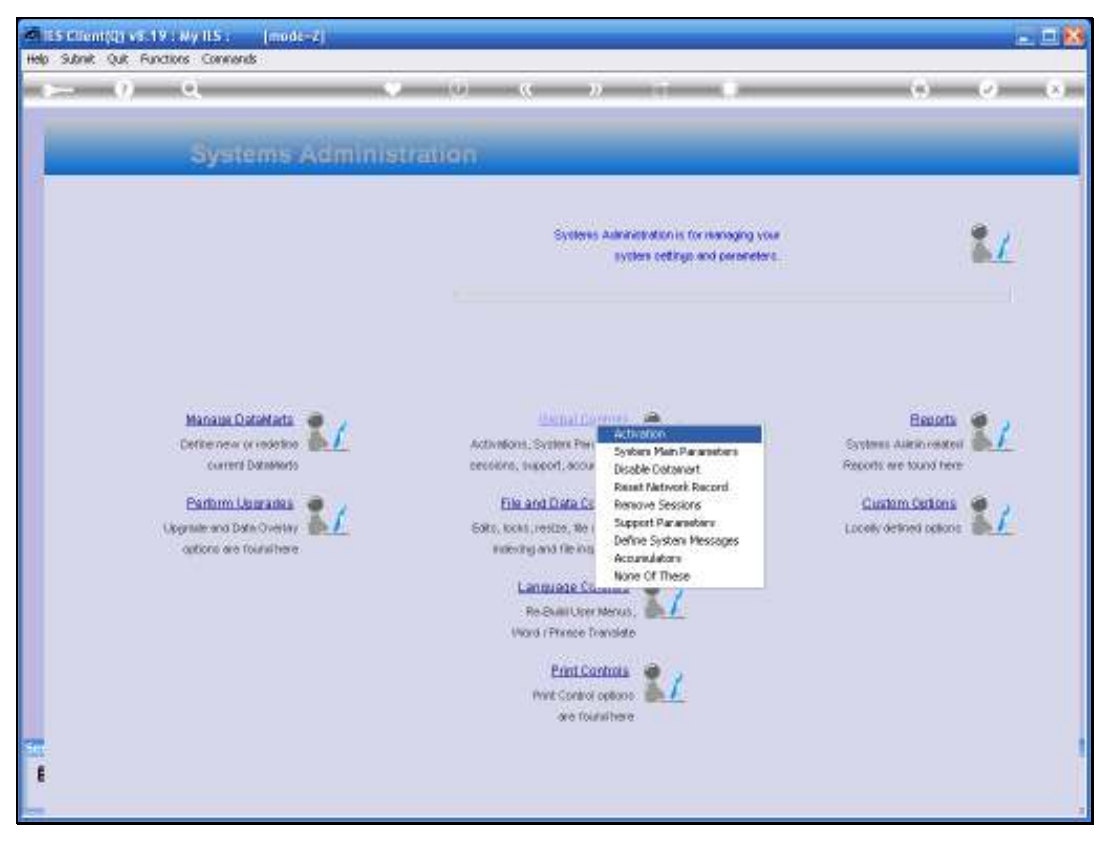

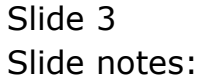

| ISS Client(Q) v5.19 + My ILS : [mode-2]     Heb Sahrik Out Functions Commands                                                                                                    |                                       |                                                                                                    | 208                      |
|----------------------------------------------------------------------------------------------------|---------------------------------------|----------------------------------------------------------------------------------------------------|--------------------------|
| FS Server Activation                                                                                                    | <i>n</i> 11                           |                                                                                                    | 0 0 8                    |
| Important: The parameters in this section of the screen should only<br>be changed based on Activation details received from your Service<br>Provider on infolab. When supdating these fields, please be careful to<br>change values and exactly as provided, Please note that the<br>values are care sensitive. | Requester (ily<br>Descon the Acit-Hon | To request a New Activatio<br>please III in the 2 Fields b<br>(see the Heigh if required),<br>charase REOUEST ACTIVAT | m.<br>stew<br>and<br>TON |
| Lindata                                                                                                    |                                       |                                                                                                    | BennestAchealto          |

Slide notes: The Activation is necessary for you to be able to access the Business parts of your IES. If there is no valid Activation in place, you can freely work in the INFOLAB Datamart, which is the system kernel, but you cannot do much else, because you cannot reach an IES Business Datamart.

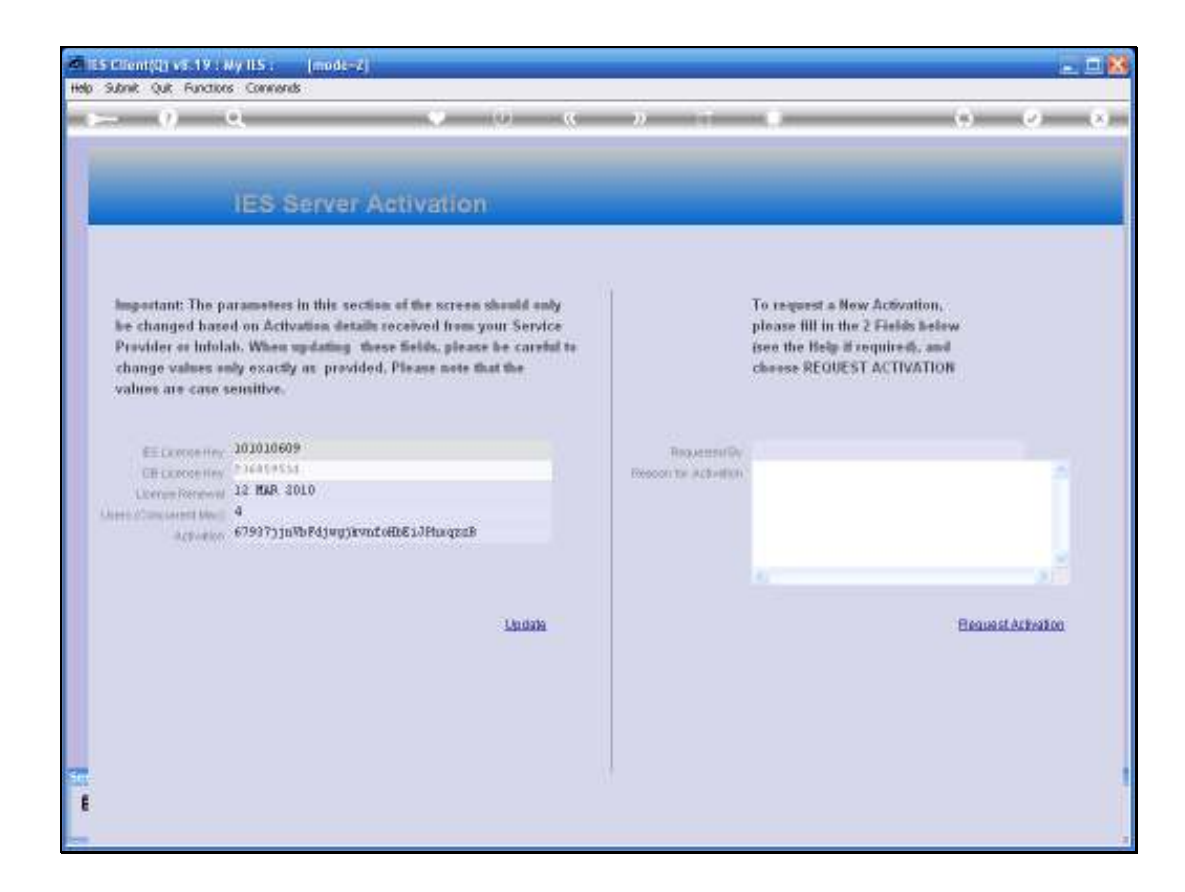

Slide notes: The Activation detail includes an IES License Key, and also a Renewal Date.

| ES Client (Q) v5.19 + My ILS : [mode-7] Heb Sahrit Out Functions Comments                                                                                                    |                                                                                                    | 8                   |
|----------------------------------------------------------------------------------------------------|----------------------------------------------------------------------------------------------------|---------------------|
| <b>⊳ 9 a   •</b> 0 «                                                                                                    | » п <b>в</b>                                                                                                    | ) ( <b>0</b> ) (X)- |
| IES Server Activation<br>Important: The parameters in this section of the screen should only<br>be changed based on Activation details received from your Service<br>Provider or Infolab. When updating these fields, please he careful to<br>change values only exactly as provided. Please note that the<br>values are care sensitive. | To request a New Activation,<br>please III in the 2 Fields below<br>(see the Belg if required, and<br>cheese REOUEST ACTIVATION |                     |
| EE Connerting 103030609<br>CB Connerting 104419534<br>Connerting Connerting 104419534<br>Connerting Connerting 1046<br>4<br>Activities 6759773 Jan B Pd Jarg Java Tottle 1.3 Phages B                                                                                                    | Requestmentility<br>Descon the Activition                                                                                       | Ĵ.                  |
| Lindate                                                                                                    |                                                                                                    | lenuesi Arkeakon    |
| 1                                                                                                    |                                                                                                    |                     |

Slide notes: It then states the maximum number of Users that can work on the system at a moment in time. In fact, there can be many more Users than the number stated here, but the maximum allowed to be logged on at a moment in time is this number.

| IS Mont(I) vi (Ve Wy IIS . (modew2)                                                                                                    |                                        |                                                                                             |                                                  | - D 🕅 |
|----------------------------------------------------------------------------------------------------|----------------------------------------|---------------------------------------------------------------------------------------------|--------------------------------------------------|-------|
| <b>⊢ 0 Q Ψ</b> 0 α                                                                                                    | » (†                                   |                                                                                             | (*) (*                                           |       |
| IES Server Activation                                                                                                    | -                                      | -                                                                                           | -                                                | -     |
| Important: The parameters in this section of the screen should only<br>be changed based on Activation details received from your Service<br>Provider or Infolab. When updating these fields, please be careful to<br>change values only exactly as provided. Please note that the<br>values are case sensitive.                                                                                                    |                                        | To request a New Ac<br>please III in the 2 Fi<br>(see the Belg if requ<br>choose REQUEST AC | Svation,<br>alds below<br>ired), and<br>TIVATION |       |
| EE Lamas III.<br>DE Concerting<br>Lamas Concerting<br>Lamas Concerting | Requerent für<br>Dissoon ter Achellion |                                                                                             |                                                  |       |
| Lindata                                                                                                    |                                        |                                                                                             | BennstAth                                        | eaken |
|                                                                                                    |                                        |                                                                                             |                                                  |       |

Slide notes: And then there is the Activation Key itself. This Key is constructed in a fashion that we cannot easily decrypt, and includes the facts of the other fields already discussed. That means that if any of the other fields are not stated correctly, then the Activation Key will not verify and that means the Activation will be rendered invalid. It is important to update the fields exactly, and as case sensitive fields, as provided on the Activation License received from your Service Provider or Infolab.

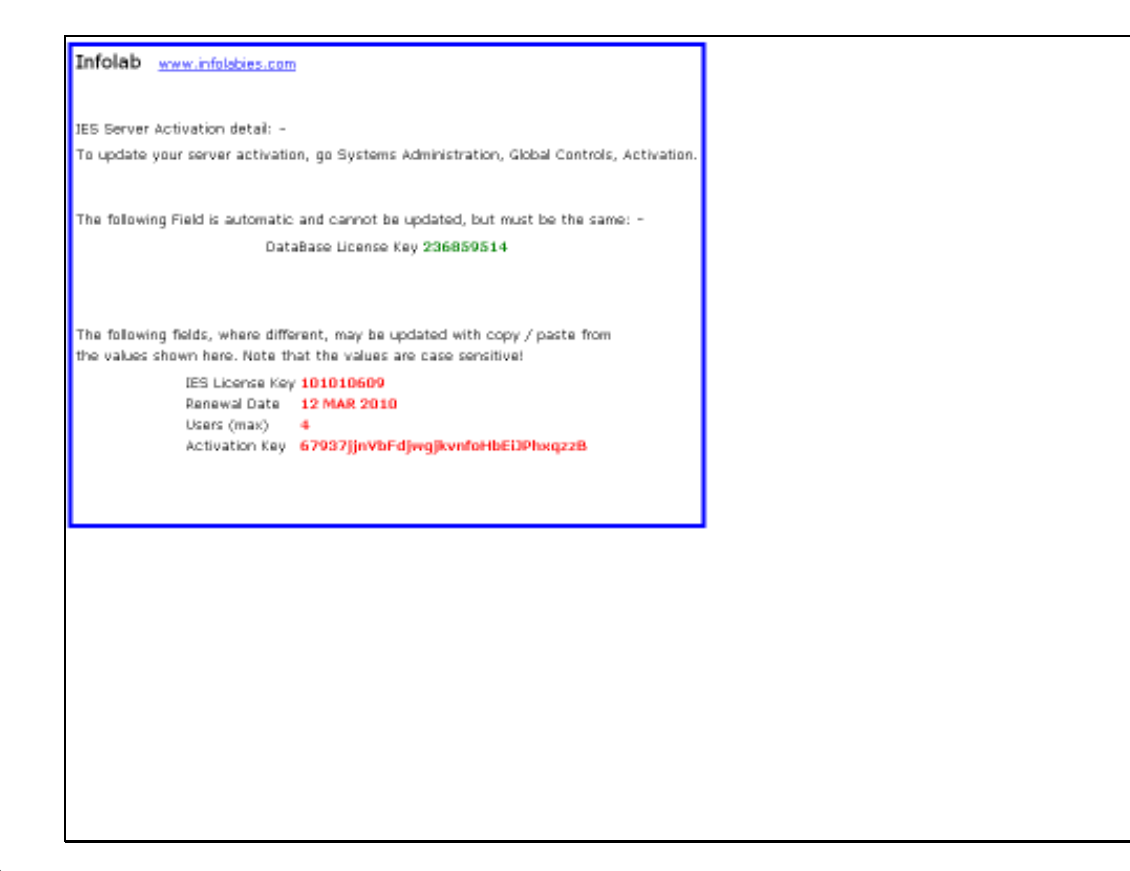

Slide notes: The Activation License looks like this. The Database Key is already in your system, and even though it is displayed on the Activation screen, it cannot be changed. However, it must be the same as shown on your License. The other fields, shown here in red, are the fields that you may update, and you may use the 'copy and paste' method to paste these values into the fields of the Activation screen before choosing SAVE.

| Help SU | Mention visities<br>and Quit Functions                                                               | v IIS (modera)<br>Coments                                                                                      | )                                                                                                    |                            |                                         |                                                                          |                                                                        |              |
|---------|----------------------------------------------------------------------------------------------------|----------------------------------------------------------------------------------------------------|----------------------------------------------------------------------------------------------------|----------------------------|-----------------------------------------|--------------------------------------------------------------------------|------------------------------------------------------------------------|--------------|
| -       | 0                                                                                                    |                                                                                                    | (0) (0)                                                                                                    | . a                        | » IT                                    |                                                                          | 0                                                                      | (*) (*)      |
| H       |                                                                                                    | IES Server                                                                                                    | Activation                                                                                                    | -                          | -                                       | -                                                                        | -                                                                      | _            |
|         | Important: The pa<br>lee changed bare<br>Provider or Infola<br>change values on<br>values are case o | trameters in this sect<br>d on Activation detail<br>b. When updating the<br>dy exactly as provid-<br>ensitive. | ion of the screen should<br>is received from your Ser<br>less Selds, please he car<br>ed, Please note that the | endy<br>rvice<br>retail te |                                         | To request a No<br>please fill in th<br>iseo the Help if<br>choose REQUE | ew Activation,<br># 2 Fields below<br>/zequireds, and<br>ST ACTIVATION |              |
| Line    | EE Companies<br>Officianse Herr<br>Characterister<br>Characterister<br>Activities<br>Activities      | 101010609<br>216419555<br>12 Mar 2010<br>4<br>4                                                                | ntellä alkunssä                                                                                                |                            | Requesser (i)v<br>Descon tel Activition |                                                                          |                                                                        | ļ            |
|         |                                                                                                    |                                                                                                    | Linds                                                                                                    | in .                       |                                         |                                                                          | Bene                                                                   | al Archeolog |
| E       |                                                                                                    |                                                                                                    |                                                                                                    |                            |                                         |                                                                          |                                                                        |              |

Slide notes: If you do not yet have your Activation License, or need a new Activation License for whatever reason, then you may use the 'Request Activation' function to request a new Activation License from Infolab.

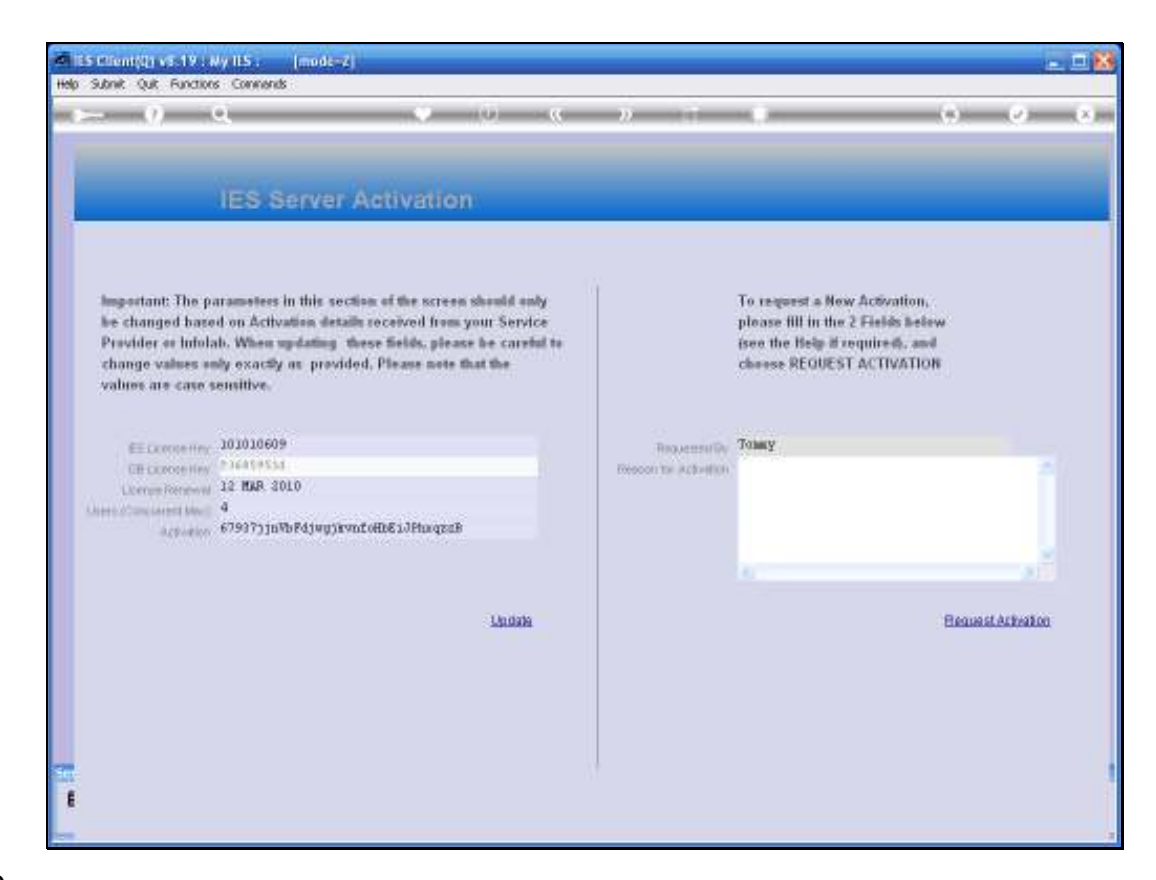

Slide notes: When you click on 'Requested By', the system will fill in your name.

| Help Su | brak Quik Functions                                                                                 | s Commands                                                                                          |                                                                                      |                                                                  |       |                               |                                                                                   | 201                                                       |               |  |
|---------|----------------------------------------------------------------------------------------------------|----------------------------------------------------------------------------------------------------|--------------------------------------------------------------------------------------|------------------------------------------------------------------|-------|-------------------------------|-----------------------------------------------------------------------------------|-----------------------------------------------------------|---------------|--|
|         |                                                                                                    | IES Servel                                                                                          | Activatio                                                                            | n                                                                |       |                               |                                                                                   |                                                           |               |  |
|         |                                                                                                    |                                                                                                    |                                                                                      |                                                                  |       |                               |                                                                                   |                                                           |               |  |
|         | Important: The pa<br>le changed base<br>Provider or Infola<br>change values on<br>values are case s | transities in this so<br>d on Activation det<br>d. When updating<br>dy exactly as prov<br>ensitive. | ection of the scree<br>alls received from<br>these fields, ple-<br>ided, Please note | e should only<br>a your Service<br>use he careful to<br>that the |       |                               | To request a New<br>please fill in the 2<br>(see the Help if re<br>choose REQUEST | Activation,<br>Fields below<br>quireds, and<br>ACTIVATION |               |  |
| ÷.      | EE Correctien<br>Officiare of the<br>Correct Personal<br>Michael Annu Anthr<br>Actuation            | 101010609<br>*16419554<br>12 MAR 3010<br>4<br>679373]nVbP4jwg3                                      | rvnfoffb£1JPhoqes                                                                    | 8                                                                | Resco | Requests/Gy<br>The Activition | Товку                                                                             |                                                           |               |  |
|         |                                                                                                    |                                                                                                    |                                                                                      | Lindain                                                          |       |                               |                                                                                   | Beaus                                                     | al Activation |  |
| 5       |                                                                                                    |                                                                                                    |                                                                                      |                                                                  |       |                               |                                                                                   |                                                           |               |  |

Slide notes: All that remains is to state the reason why you are requesting a new Activation License.

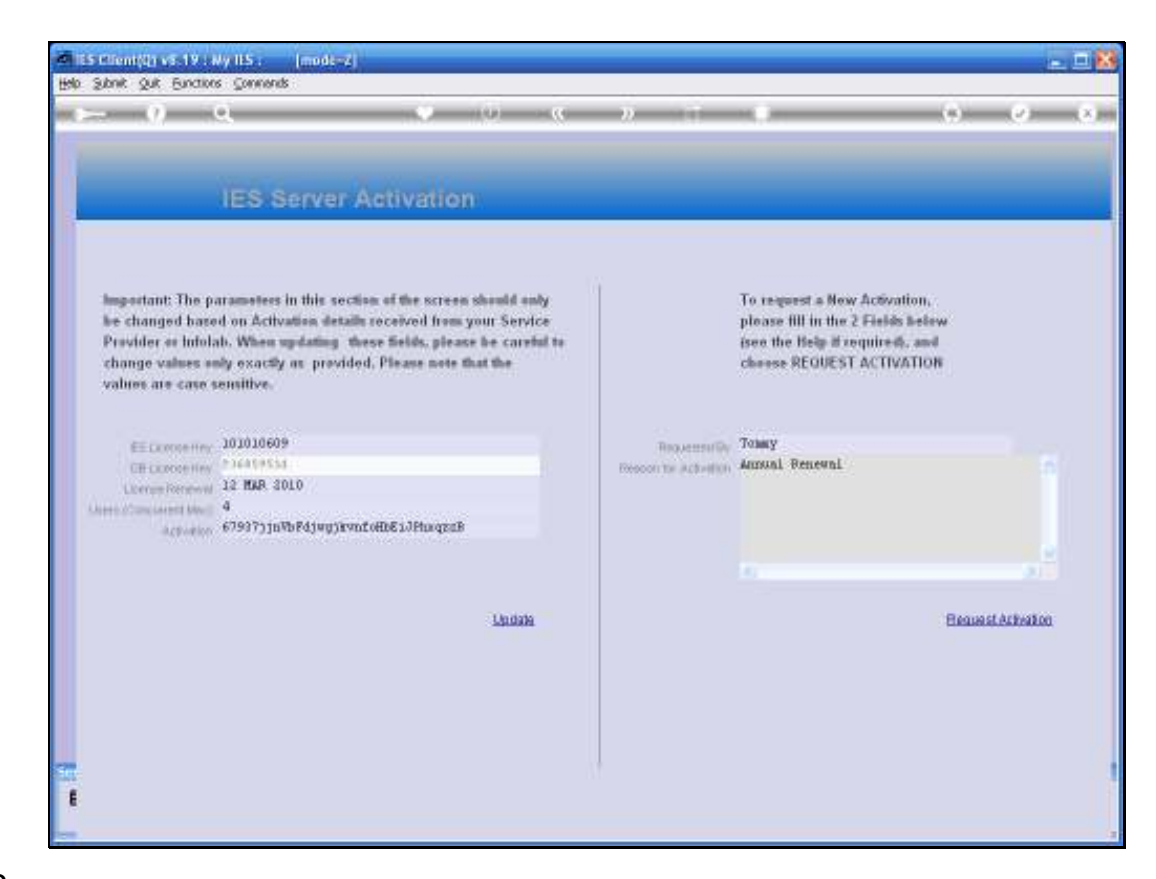

Slide notes: Then choose 'Request Activation'.

| 1 | ES Client(Q) v8.19 : Ny IES                                                                                                    | : [mode-Z]                                                                                                    |               |                                                                |              |                           |          | -       |     |
|---|----------------------------------------------------------------------------------------------------|----------------------------------------------------------------------------------------------------|---------------|----------------------------------------------------------------|--------------|---------------------------|----------|---------|-----|
|   | s 0 Q                                                                                                    | • 0                                                                                                    | «             | <b>»</b> :T                                                    |              | _                         | 0        | <i></i> | (8) |
|   | IEEE<br>Important: The paramet<br>be changed based on A<br>Provider or Infolab. Wi<br>change values only exi-<br>values are case sensitiv<br>ES License Koy 2007<br>DE License Koy 2007<br>License Rorew 12 Ha | Selection Dialog<br>Activation Request<br>This Activation Request can be dispatched automatics<br>activations@infolables.com or you can choose File Dut | sly to infole | ib with your email system, to<br>lach the Be pourcell to an em | nal Fa<br>Qu | do ereal<br>i Output<br>à | •        | ет 🛆    |     |
| 5 | Liters (Concurrent Max) 4<br>Activation 67991                                                                                                    | ') jn Wo Fdjwyt jiwynf offioE 1.J Phorgza B<br>Llyndwia                                                                                                 |               |                                                                | C            |                           | BequestA | chaion  |     |

Slide notes: If you are currently connected to the Internet, the system can automatically dispatch your request to Infolab. If you are not connected, you may choose 'File Output' for a File that you can copy or save and later attach to an e-mail that you will send off to activations@infolabies.com. As soon as you receive your new Activation License, you can apply it as discussed in this tutorial.

| Es Clent (2) v5.19 - Ny (15.1 (mode=2)                                                                                                    |                |                                                                                              | -                                               |     |
|----------------------------------------------------------------------------------------------------|----------------|----------------------------------------------------------------------------------------------|-------------------------------------------------|-----|
| ► 0 Q V 0 «                                                                                                    | » T            |                                                                                              | 0 0                                             | (*) |
| IES Server Activation                                                                                                    | -              | -                                                                                            | -                                               |     |
| Important: The parameters in this section of the screen should only<br>be changed based on Activation details received from your Service<br>Provider or Infolab. When updating these fields, please he careful to<br>change values only exactly or provided, Please note that the<br>values are case sensitive. |                | To request a New Ac<br>please fill in the 2 Fi<br>(see the Helg if requ<br>choose REGUEST AC | Swatton,<br>alds below<br>Ired, and<br>TIVATION |     |
| EE Convertery 101010609<br>CB Convertery <sup>016419556</sup><br>Converter Personal 12 Mar 3010<br>Converter Personal 4<br>Activities 679973 JuWbPdjwgjkvadolibis LiPhacesis                                                                                                    | Requester (i)v | Tommy<br>Fystem Crash, Re-Li                                                                 | nstall on new Berved                            |     |
| Lindaka                                                                                                    |                |                                                                                              | BeaustActration                                 |     |
|                                                                                                    | 1              |                                                                                              |                                                 |     |

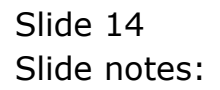

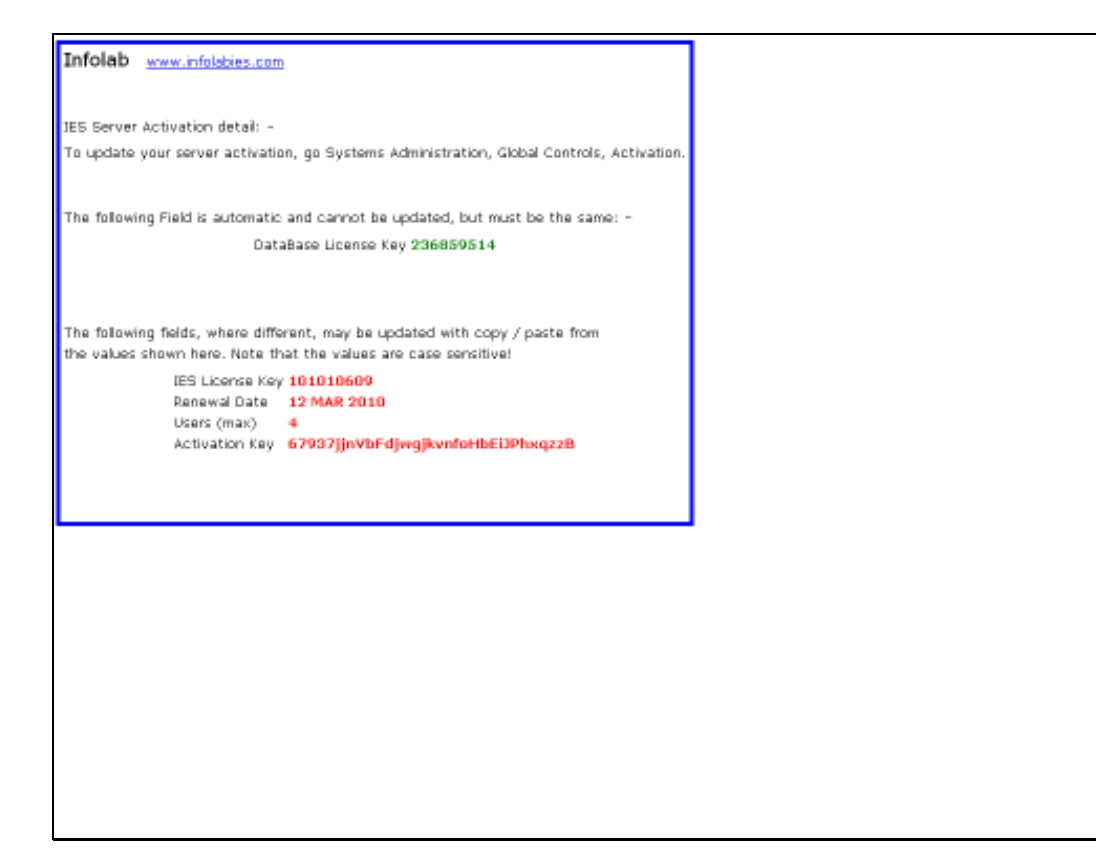

Slide notes: Some more notes on the Activation License, and the contingency arrangements that are provided. For a brand new system that has just been installed and never activated, the system will automatically enter the so-called emergency mode, and will allow 30 days of full operation for a limited number of Users. Therefore, you may immediately start using the system while waiting for the Activation License. In a system formerly activated properly, but where the license has expired, the system will also enter emergency mode for 30 days, allowing full operation for all licensed Users, and allowing you time to request and obtain a new Activation License.